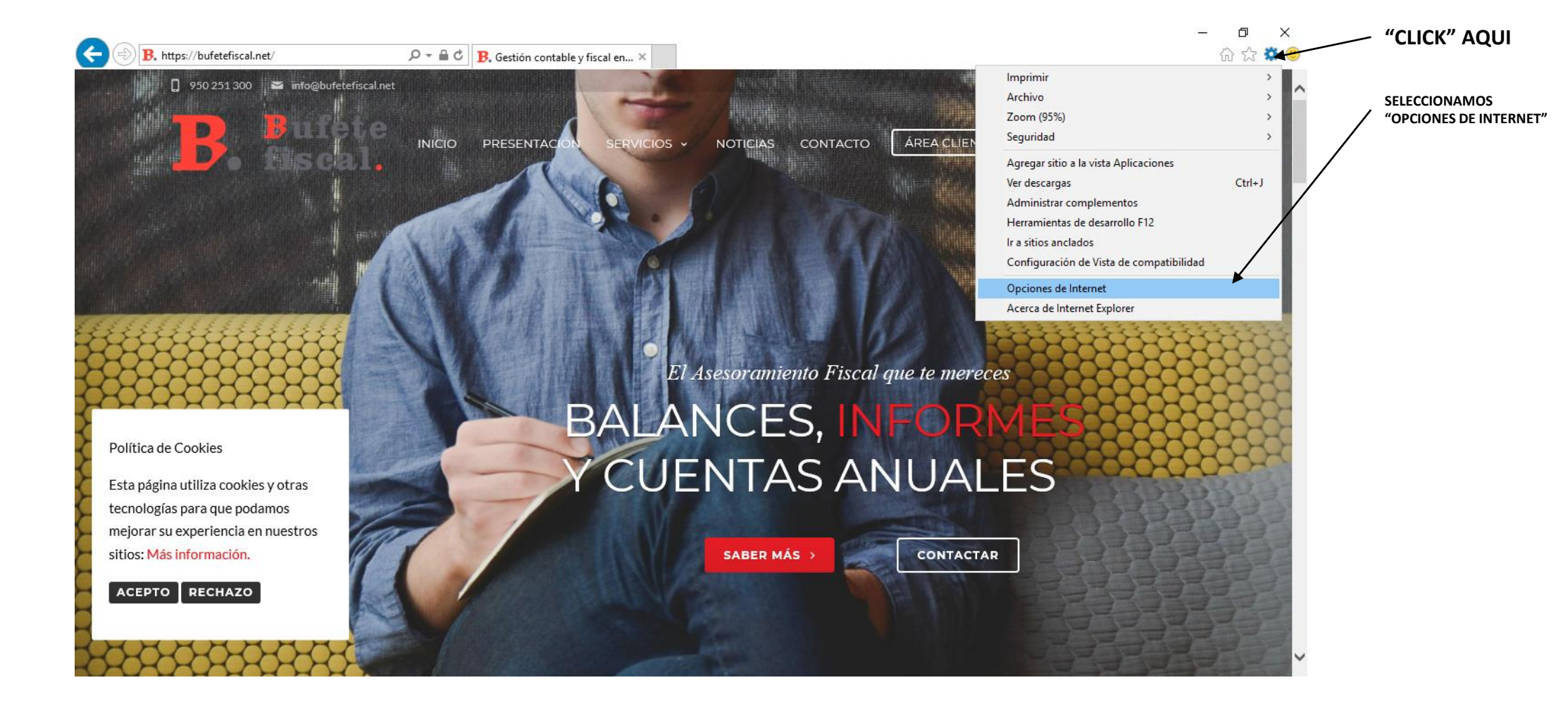

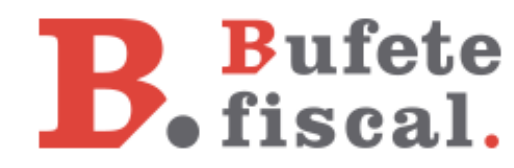

| pciones de Internet                                                                                                    | ? >                                  |                                               |
|----------------------------------------------------------------------------------------------------|--------------------------------------|-----------------------------------------------|
| Conexiones Programas O                                                                                                    | pciones avanzadas                    | SELECCIONAMIOS LA PESTANA<br>"CONTENIDO"      |
| General Seguridad Privacidad                                                                                                    | Contenido                            | CONTENIDO                                     |
| Certificados<br>Use certificados para las conexiones cifradas<br>identificación.<br><u>B</u> orrar estado SSL                                           | y para fines de<br>E <u>d</u> itores | HACEMOS "CLICK" EN EL BOTON<br>"CERTIFICADOS" |
| Autocompletar Autocompletar almacena lo escrito en páginas web para intentar anticiparse a lo que escribe y sugerir posibles coincidencias.             | Configuración                        |                                               |
| Las fuentes y las Web Slices<br>proporcionan contenido actualizado de<br>sitios web, el cual puede leerse en<br>Internet Explorer y en otros programas. | Configuración                        |                                               |
| Aceptar Ca                                                                                                    | ncelar Apli <u>c</u> ar              | <b>R</b> Bufet                                |

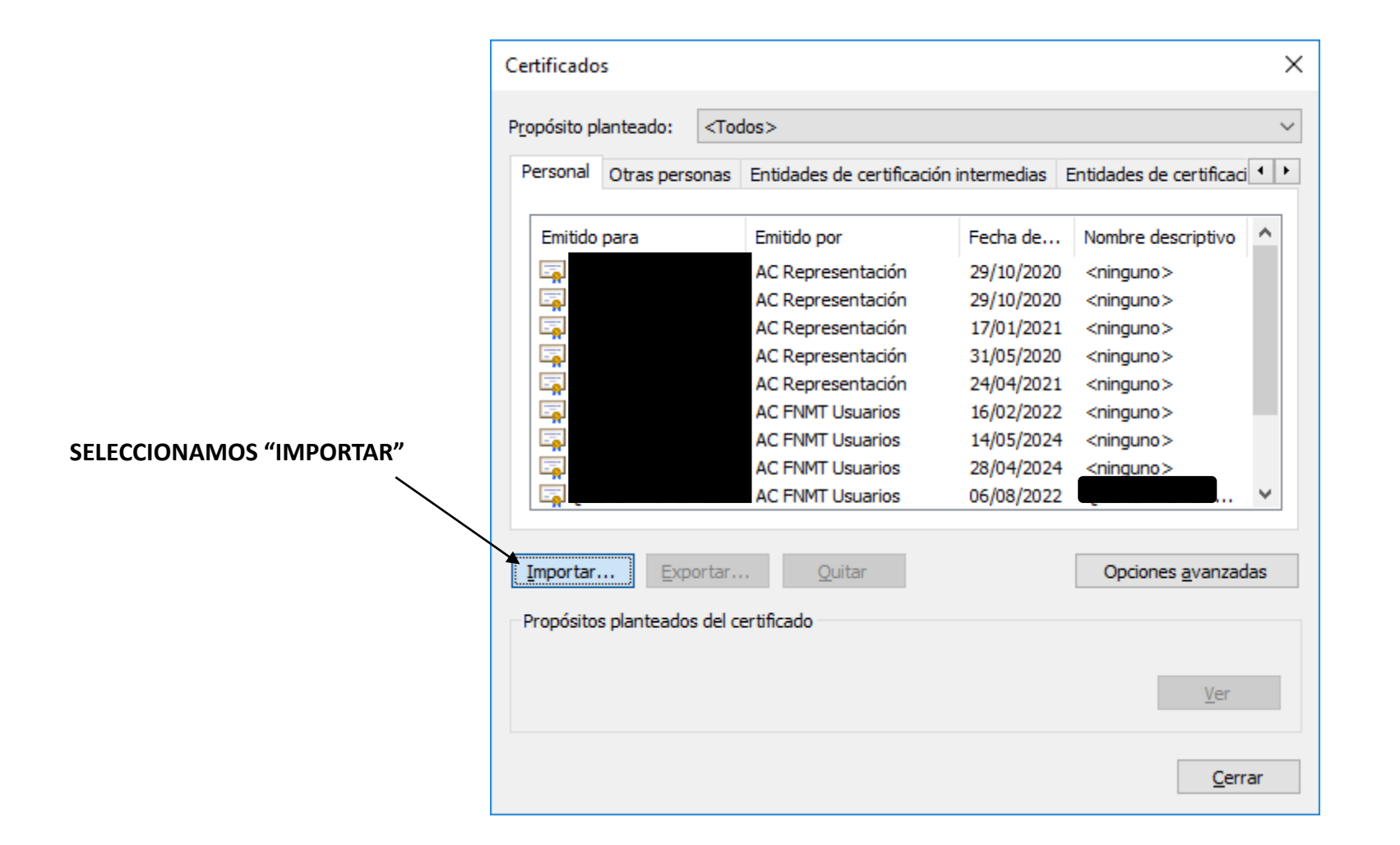

**B**ufete fiscal.

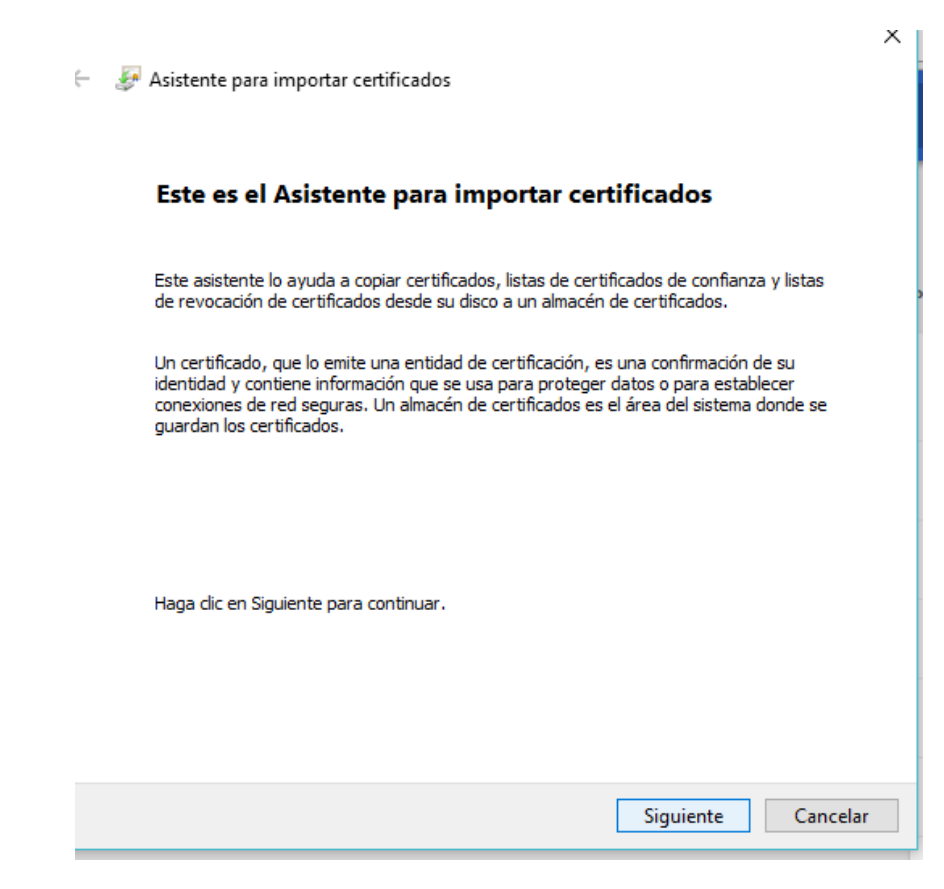

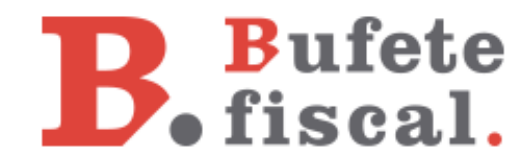

|   | × Ajustes ×                                                                                                    |                                                                                         |
|---|----------------------------------------------------------------------------------------------------|-----------------------------------------------------------------------------------------|
| • | - 😺 Asistente para importar certificados                                                                                              |                                                                                         |
|   | Archivo para importar<br>Especifique el archivo que desea importar.                                                                   | PINCHAMOS AQUÍ Y SELECCIONAREMOS<br>EL ARCHIVO DEL CERTIFICADO QUE<br>QUEREMOS IMPORTAR |
|   | Nombre de archivo:                                                                                                    |                                                                                         |
|   | Nota: se puede almacenar más de un certificado en un mismo archivo en los siguientes formatos:                                        |                                                                                         |
|   | Intercambio de información personal: PKCS #12 (.PFX,.P12)<br>Estándar de sintaxis de cifrado de mensajes: certificados PKCS #7 (.P7B) |                                                                                         |
|   | Almacén de certificados en serie de Microsoft (.SST)                                                                                  |                                                                                         |
|   |                                                                                                    |                                                                                         |
|   |                                                                                                    |                                                                                         |
|   |                                                                                                    |                                                                                         |
|   | Siguiente Cancelar                                                                                                    |                                                                                         |

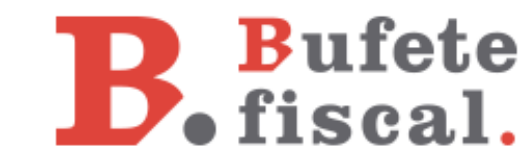

|                                                                                                    | <ul> <li>× Ajustes</li> <li>×</li> <li>✓ Ajustes</li> <li>×</li> <li>✓ Asistente para importar certificados</li> </ul>                                                                                                    |  |  |  |  |
|----------------------------------------------------------------------------------------------------|----------------------------------------------------------------------------------------------------|--|--|--|--|
| IMPORTANTE HACER CLICK AQUÍ (PARA<br>DEJARLO MARCADO) PARA PODER TENER LA<br>POSIBILIDAD DE HABILITAR NUESTRO<br>CERTIFICADO PARA UTIIZARLO EN OTROS<br>EQUIPOS EN UN FUTURO | Protección de clave privada Para mantener la seguridad, la dave privada se protege con una contraseña. Escriba la contraseña para la dave privada. Contraseña: Doctoraseña: Mostrar contraseña Opciones de importación: Habilitar protección segura de dave privada. Si habilita esta opción, se le avisará cada vez que la dave privada sea usada por una aplicación. Marcar esta dave como exportable. Esto le permitirá hacer una copia de |  |  |  |  |
|                                                                                                    | Siguiente Cancelar                                                                                                    |  |  |  |  |

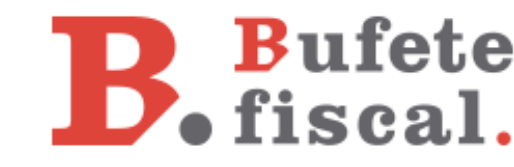

|                | × Ajustes ×                                                                                                    |    |
|----------------|----------------------------------------------------------------------------------------------------|----|
| <del>(</del> - | Asistente para importar certificados                                                                                                    |    |
|                | Almacén de certificados                                                                                                    |    |
|                | Los almacenes de certificados son las áreas del sistema donde se guardan los<br>certificados.                                            |    |
|                | Windows puede seleccionar automáticamente un almacén de certificados; también se<br>puede especificar una ubicación para el certificado. |    |
|                | Seleccionar automáticamente el almacén de certificados según el tipo de certificado                                                      |    |
|                | Colocar todos los certificados en el siguiente almacén                                                                                   |    |
|                | Almacén de certificados:                                                                                                    |    |
|                | Personal Examinar                                                                                                    |    |
|                |                                                                                                    |    |
|                |                                                                                                    |    |
|                |                                                                                                    |    |
|                |                                                                                                    |    |
|                |                                                                                                    |    |
|                |                                                                                                    |    |
|                |                                                                                                    |    |
|                |                                                                                                    |    |
|                | Siguiente Cancel                                                                                                    | ar |

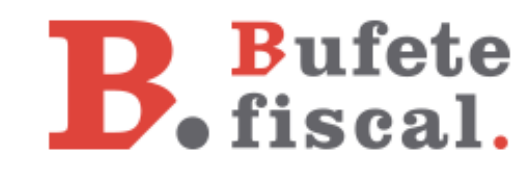

| × Ajustes ×                                          |                                      |                                           |
|------------------------------------------------------|--------------------------------------|-------------------------------------------|
| 🗲 🛛 🛃 Asistente para importar certificados           |                                      | <                                         |
| Finalización del Asistente para i                    | mportar certificados                 | Asistente para importar certificados X    |
| Se importará el certificado después de hacer clic er | Finalizar.                           |                                           |
| Especificó la siguiente configuración:               |                                      | La importación se completó correctamente. |
| Almacén de certificados seleccionado por el usua     | io Personal                          |                                           |
| Contenido<br>Nombre de archivo                       | PFX<br>F:\_MODELOS AEAT\CERTIFICADO: | Aceptar                                   |
|                                                      |                                      |                                           |
| ×                                                    | >                                    |                                           |
|                                                      |                                      |                                           |
|                                                      |                                      |                                           |
|                                                      |                                      |                                           |
|                                                      |                                      |                                           |
|                                                      | Finalizar Cancelar                   |                                           |

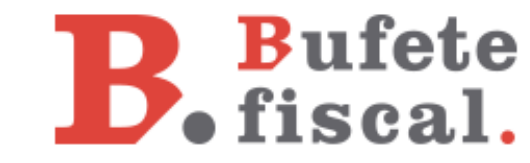

# **B**. **Bufete fiscal**.

Esperamos haberte ayudado. Más información en nuestro <u>blog</u>. Gracias por tu confianza